## Wabbit TI-84 Plus Silver Edition Emulator Instructions

Go to the following website to download the operating system (OS 2.53 MP): <u>http://education.ti.com/calculators/downloads/US/Software/Detail?id=6014&ref=%2fcalc</u> <u>ulators%2fdownloads%2fUS%2fSoftware%2fSearch%2fResults%3fcp%3d2%23view-1</u>.

Save the operating system on your computer.

Go to this website <u>http://wabbit.codeplex.com</u>. Download Wabbitemu. You will be asked to agree to the license.

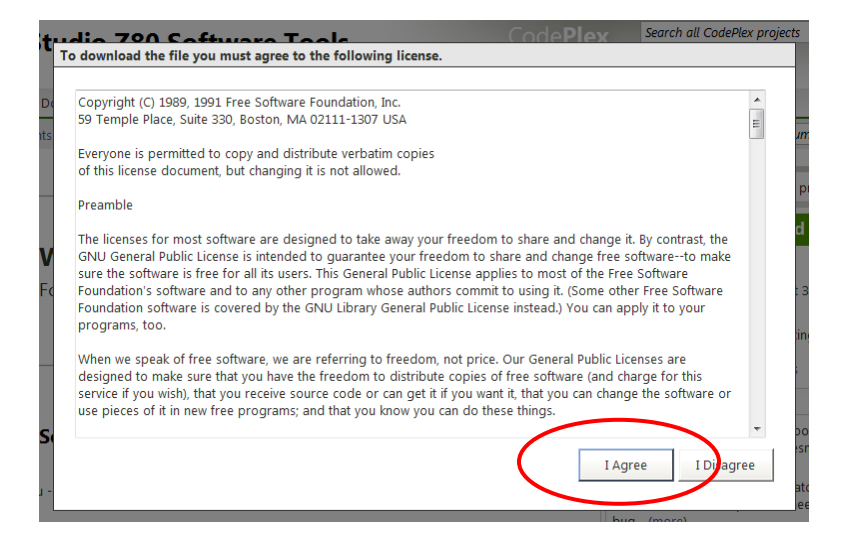

## Run Wabbitemu.exe

| File Dowr | nload - Security Warning                                                                                                    |
|-----------|----------------------------------------------------------------------------------------------------|
| Do you    | want to run or save this file?                                                                                                    |
|           | Name: Wabbitemu.exe<br>Type: Application, 2.42MB<br>From: download.codeplex.com                                                                                                    |
| 1         | While files from the Internet can be useful, this file type can potentially harm your computer. If you do not trust the source, do not run or save this software. <u>What's the risk?</u> |

Select "Create a ROM image using open source software."

| G | Wabbitemu Setup                                                                                      | ×   |
|---|----------------------------------------------------------------------------------------------------|-----|
|   | Wabbitemu ROM Selection                                                                              |     |
|   | This wizard will guide you through running Wabbitemu for the first time.                             |     |
|   | A ROM image is required to emulate TI calculators. How do you want to get a ROM image for Wabbitemu? |     |
|   | Browse for a ROM image on my computer                                                                |     |
|   | Copy a ROM image from a real calculator                                                              |     |
|   | Oreate a ROM image using open source software                                                        |     |
|   |                                                                                                    |     |
|   | Next Cano                                                                                            | el: |

Select Calculator Type TI-84 Plus SE.

| 3 | Wabbiten       | nu Setup                 |               | <b>-</b> |
|---|----------------|--------------------------|---------------|----------|
|   | Calculator     | Туре                     |               |          |
|   | What type of c | alculator would you like | to emulate?   |          |
|   | Model          | TI-83 Plus               | TI-84 Plus SE |          |
|   | 🔘 П-82         | 🔘 TI-83 Plus SE          | 11:05         |          |
|   | 🔘 TI-83        | C TI-84 Plus             | 🔘 TI-86       |          |
|   |                |                          |               |          |
|   |                |                          |               |          |
|   |                |                          | Next          | Cancel   |

OS Selection – Browse for TI-84 Plus OS file you saved on your computer.

| - |                                                                                                    | ×   |
|---|----------------------------------------------------------------------------------------------------|-----|
| G | Wabbitemu Setup                                                                                                    |     |
|   | OS Selection                                                                                                    |     |
|   | A calculator OS file is required in addition to a ROM image to emulate TI calculators. How do you want to obtain an OS for Wabbitemu? |     |
|   | Download OS files from TI's website (I agree to TI's terms)                                                                           |     |
|   | TI OS version: OS 2.43 👻                                                                                                    |     |
|   | Browse for OS files on my computer                                                                                                    |     |
|   | H:\Tfas\TI84Plus_O5.8Xu Browse                                                                                                    |     |
|   |                                                                                                    |     |
|   |                                                                                                    |     |
|   | Finish Can                                                                                                    | cel |

Save as a ROM file (I named mine Wabbit84PlusROM).

| Wabbitemu Export Ror                                                                                                    | 1                        |                      |
|----------------------------------------------------------------------------------------------------|--------------------------|----------------------|
|                                                                                                    | raries 🕨 Documents 🔹 👻 🍫 | Search Tfas          |
| Organize 🔻 Ne                                                                                                    | w folder                 | := - 0               |
| Favorites<br>Favorites<br>Desktop<br>Cownloads<br>Recent Places<br>Libraries<br>Documents<br>Music<br>Fictures<br>Videos | Documents library        | Arrange by: Folder ▼ |
| 👰 Computer                                                                                                    | · · ·                    |                      |
| File name:                                                                                                    | Wabbit 84Plus ROM.rom    |                      |
| Save as type:                                                                                                    | ROMs (*.rom)             |                      |
| ) Hide Folders                                                                                                    | $\langle$                | Save Cancel          |

The Wabbitemu should appear on your desktop.

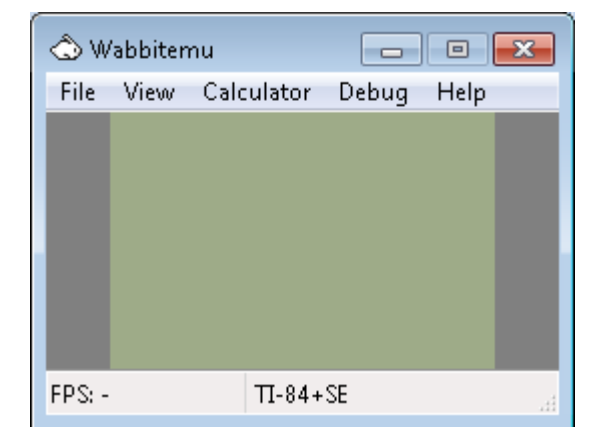

From the View Menu, select "Enable skin."

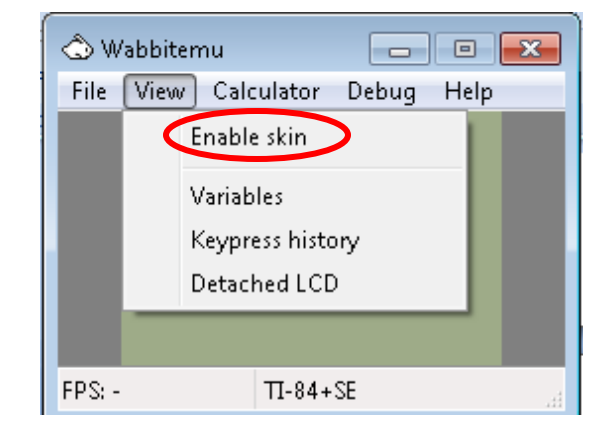

The Wabbitemu appears on your desktop.

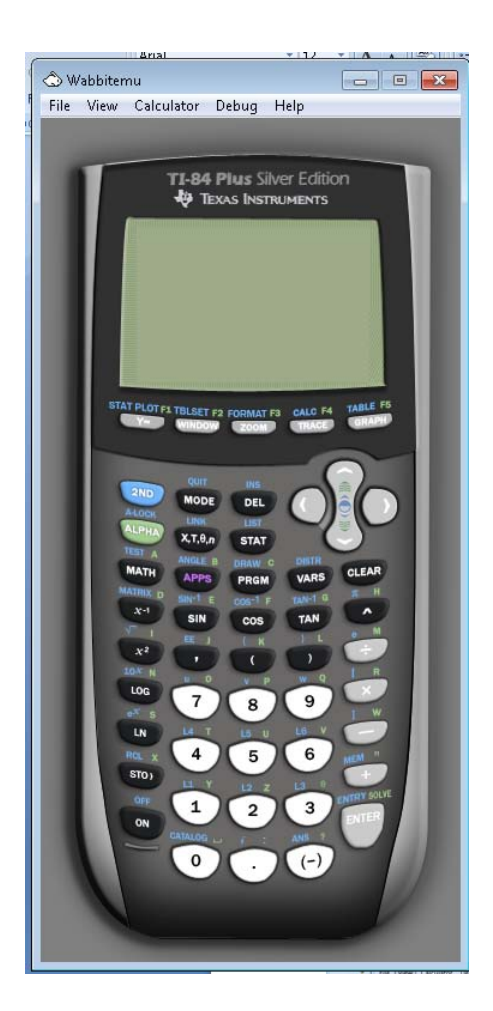

Turn On the emulator.

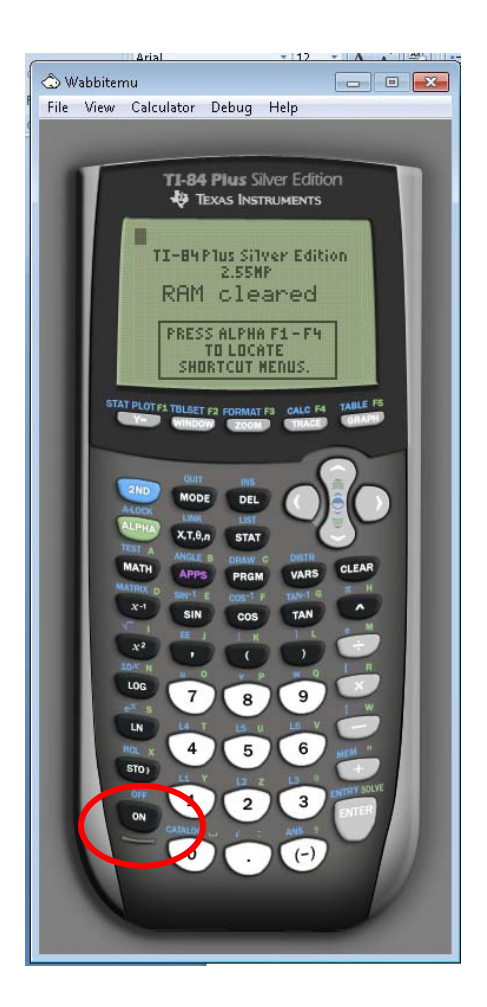

Right click on the white rabbit. Select "Pin this program to the taskbar."

|     | 🖒 Wabbitemu Z80 Emulator                            |  |
|-----|-----------------------------------------------------|--|
|     | - Pin this program to taskbar 🛛 🗲<br>🔟 Close window |  |
| (2) |                                                     |  |

If you are successful, the Wabbitemu Emulator icon changes from a white rabbit to a calculator with rabbit on your taskbar.

Click on the icon to use the emulator.

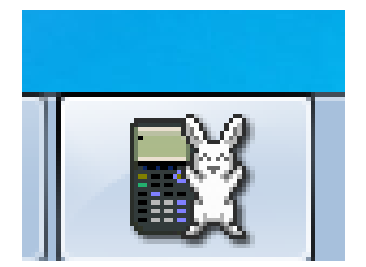